## Инструкция

## по подключению ZOOM трансляции при проведении муниципального этапа Всероссийской и Республиканской олимпиады школьников в г.Казани

Шаг 1. Скачайте и установите программу zoom на стационарный компьютер, ноутбук, планшет или телефон.

Шаг 2. Войдите в Zoom с использованием ссылки из письма приглашения. Приглашение направляется на электронную почту ответственного от образовательной организации и дублируется в WhatsApp-группе ответственных. Приглашение выглядит вот так:

Центр Одаренных детей приглашает вас на запланированную конференцию: Zoom.

Тема: Зал персональной конференции Центр Одаренных детей

Подключиться к конференции Zoom <u>https://us04web.zoom.us/j/8575434670?pwd=NmFnVmNidS9MTUVoenYrbGtJbUhJQT09</u>

```
Идентификатор конференции: 857 543 4670 Код доступа: 6e2dD2
```

Шаг 3. При входе в Zoom-конференцию отключите звук и включите видео.

Шаг 4. Для идентификации Вашего учреждения необходимо переименовать участника конференции. Для этого необходимо подвести стрелку мышки в верхнюю среднюю часть экрана, где появится синее троеточие.

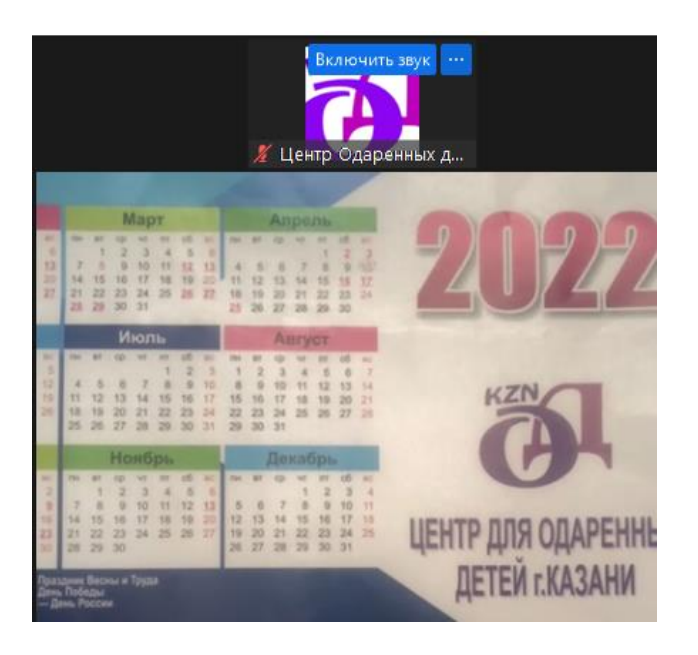

Шаг 5. Нажимая на синее окошко с тремя точками, выбираем переименовать:

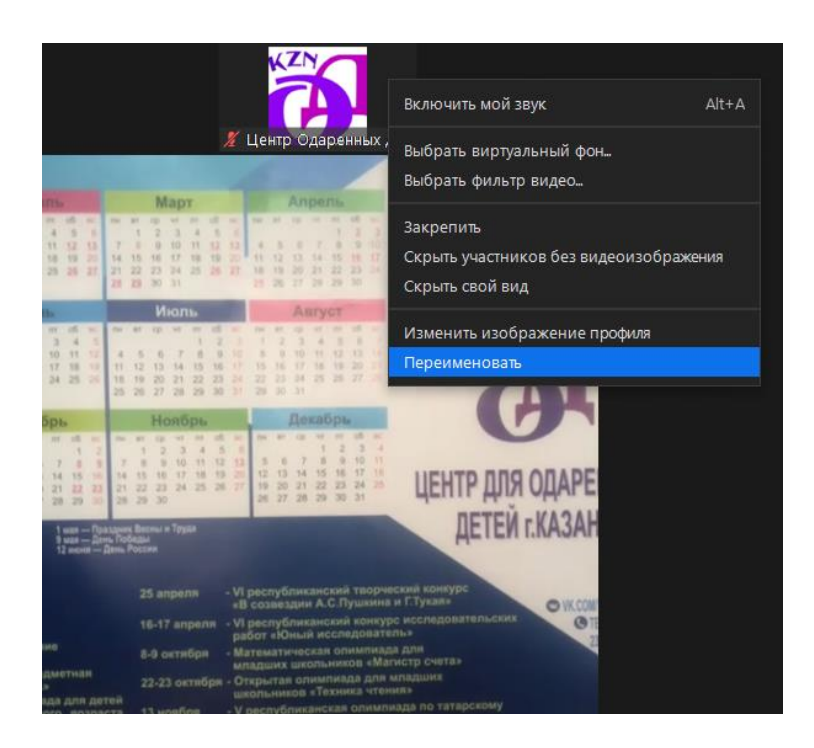

Шаг 6. В поле «Введите новое отображаемое имя:» введите следующие данные:

«Литер района» (первая буква) / «сокращенное название вашего учреждения» (не более 7 знаков) / «номер кабинета» (не более 6 знаков) Пример указан на рисунке.

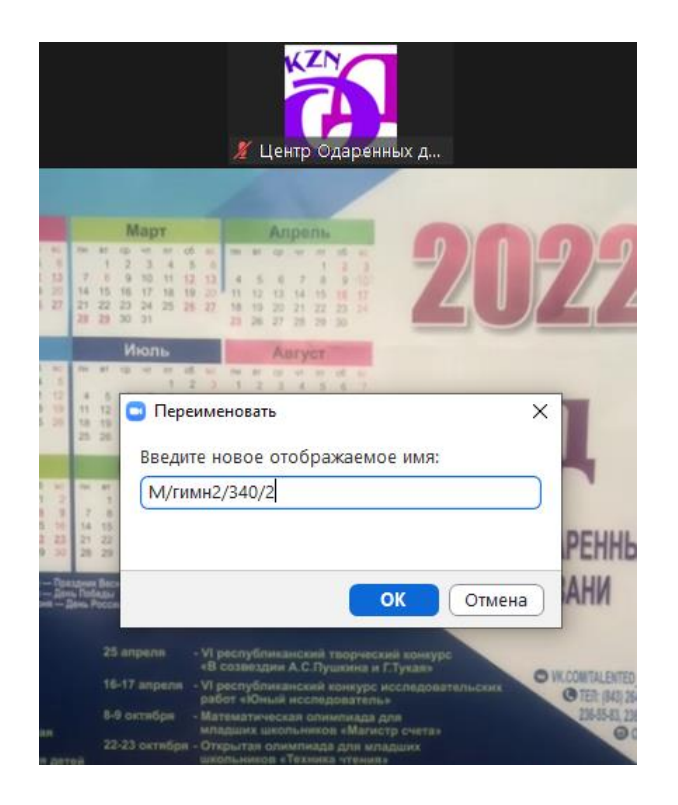

Шаг 7. Устройство, на которое установлен zoom и подключено к конференции, должно располагаться таким образом, чтобы камера охватывала всех учащихся. В случае, если расположение столов и размер кабинета не позволяют охватить всех сидящих в кабинете учащихся, то необходимо установить второе устройство и так же его подключить к конференции. При подключении к конференции на втором устройстве, в поле «имя» необходимо добавить «2».

## Шаг 8. Нажмите кнопку «ок»

Дежурный в кабинете, или технический специалист образовательной организации, должен следить за подключением. В случае отключения, подключиться заново.